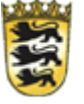

# Baden-Württemberg

## Kurzanleitung Semesterberichte mit SuperX

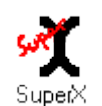

www·MemText·de

 $\parallel_{\circ}$  Legen Sie im SuperX-KENN-Modul für das entsprechende Semester einen neuen Stichtag der Stichtagsart "Studierendenstatistik (Land)" an.

| Stich<br>(Dat | ntag<br>.um) | Bezugszeit* | Bezugsart  | Stichtagsart                 | Beim<br>Update<br>berechnen |
|---------------|--------------|-------------|------------|------------------------------|-----------------------------|
| 01.12         | 2.2010       | 20102       | Semester 🗸 | Studierendenstatistik (Land) | ~                           |

Wichtig: Hier muss auch das Datum des Stichtages angegeben werden und das Häkchen bei "Beim Update berechnen" gesetzt werden. Wenn hier Änderungen vorgenommen werden, werden diese erst nach einem SOS Update und einem anschließendem KENN Update übernommen. Außerdem setzen Sie das "Berechnen"-Häkchen für die Stichtagsart "Bewerberstatistik": [NULL] 20102 Semester V Bewerberstatistik

Mehr Infos unter: http://www.superx-projekt.de/doku/kenn\_modul/admin/f\_Stichtagselberwhlen.htm

 $\angle$  Um gültige Bewerbungen aus dem ZUL-Modul zu erhalten gibt es einen Filter, der bei Hochschulen unterschiedlich ausfällt. Daher sollte nach der Installation dieser überprüft und auch eventuell angepasst werden.

 Mehr Infos unter: <a href="http://www.superx-projekt.de/doku/kenn\_modul/admin/f\_Repository-">http://www.superx-projekt.de/doku/kenn\_modul/admin/f\_Repository-</a>

 VariablefrZULgltigeBewerbungenanpassen.htm
 Sie sind hier: Abfragen + Grunddaten und Kennzahlen + Semesterberichte +

 $\Im_{\circ}$  Eine Nacht warten. Danach sind die Semesterberichte aufrufbar

 $\square_{\circ}$  Datenkontrolle

### **Unbekanntes Fach?**

In den Tabellen 3-5 der Semesterberichte kann vor der Summe des Studienabschnitts die Zeile "Unbekanntes Fach" auftauchen. Wenn das geschieht, ist entweder der Fächerschlüssel in den entsprechenden Datensätzen falsch oder es fehlen die Fächer mit den Schlüsseln der unbekannten Fächer.

Um welche Studienfächer es sich handelt können Sie über das Prüfprotokoll im KENN-Modul erfahren. Hierbei handelt es sich um die SuperX Tabelle: "kenn stg astat" und um die Quelltabelle: "sos k stg".

Mehr Infos unter: <u>http://www.superx-</u> projekt.de/doku/kenn\_modul/admin/f\_Studienfcher.htm

#### Semesterberichte

 Hochschulverzeichnis

 Alphabetische Auflistung der Hochschulen mit Namen, Ort und Kurznamen.

 Studienfächer

 Alphabetische Auflistung der amtlichen Studienfächer.

 Tab.1 Bewerber und Studierende nach Hochschule

 Bewerber (Haupt/Hifsantrag) und Studierende (Insgesamt, Anfänger, Grundständig, Aufbaustudium, Praxissemester) aufgeteilt nach Hochschule und Standort.

 Tab.2 Bewerber und Studierende (Insgesamt, Anfänger, Grundständig, Aufbaustudium, Praxissemester) aufgeteilt nach Hochschule und Standort.

 Tab.3 Studierende nach Fach und Hochschule

 Studierende Insgesamt, Anfänger, Grundständig, Aufbaustudium) aufgeteilt nach Hochschule und Studierende (Insgesamt, Anfänger, Grundständig, Aufbaustudium, Praxissemester) aufgeteilt nach Hochschule und Fach/Studienbereich.

 Tab.4 Studierende nach Fach und Trägerschaft

 Bewerber (Haupt/Hilfsantrag) und Studierende (Insgesamt, Anfänger, Grundständig, Aufbaustudium, Praxissemester) aufgeteilt nach Hochschule und Fach/Studienbereich.

 Tab.5 Studierende nach Fach und Fachsemester

 Studierende nach Fach und Fachsemester

 Studierende nach Fach und Fachsemester

 Studierende nach Hochschulträgerschaft, Studienabschnitt, Studienbereich und Fach (Zeilen) und Fachsemester (Spalten)

 Tab.5 Studierende nach Fach und Fachsemester

 Studierende nach Fach und Fachsemester

 Studierende nach Hochschulträgerschaft, Studienabschnitt, Studienbereich und Fach (Zeilen) und Fachsemester (Spalten)

 <

### Validierung

Die Zahlen aus den Semesterberichten lassen sich sehr gut validieren. Wenn die Tabelle 1 mit Masken aus dem SOS-Modul validiert wurde, können alle weiteren (also Tabelle 2-7) mit der Tabelle 1 validiert werden. Dazu gibt es auch eine ausführliche Dokumentation mit Screenshots.

Mehr Infos unter: http://www.superx-projekt.de/doku/kenn\_modul/admin/f\_Validierung.htm

 $\Im$  Datenlieferung ins HÜS: Setzen Sie das bei den Stichtagszeilen aus 1. das "Exportieren"-Häkchen, und entfernen Sie das "Berechnen-Häkchen".